## Microsoft ADCS - How to Redirect the HTTP URLs for CDP and AIA from old CA to new CA

http://sysadmin-e.com/microsoft-adcs-cdp-aia/ March 1, 2013

I didn't find this documented clearly anywhere, so I figured it out on my own. Testing in the lab showed that this works correctly. I used the certutil command below to test.

certutil -URL http://corp-ca-01.mycorp.ad/CertEnroll/MyCorp-CA.crl

IIS does the redirection on the backend so clients don't know that they're being redirected since they only see the old CA name in the URL.

## **IIS 6.0 Redirection**

Certs that were issued prior to the migration will all reference the old server URL (*http://corp-ca-01.mycorp.ad* /*CertEnroll*...) so we need to redirect that to the new server (*http://corp-ca-02.mycorp.ad* /*CertEnroll*...). Since the old server will still be up and running we need to do the following from it:

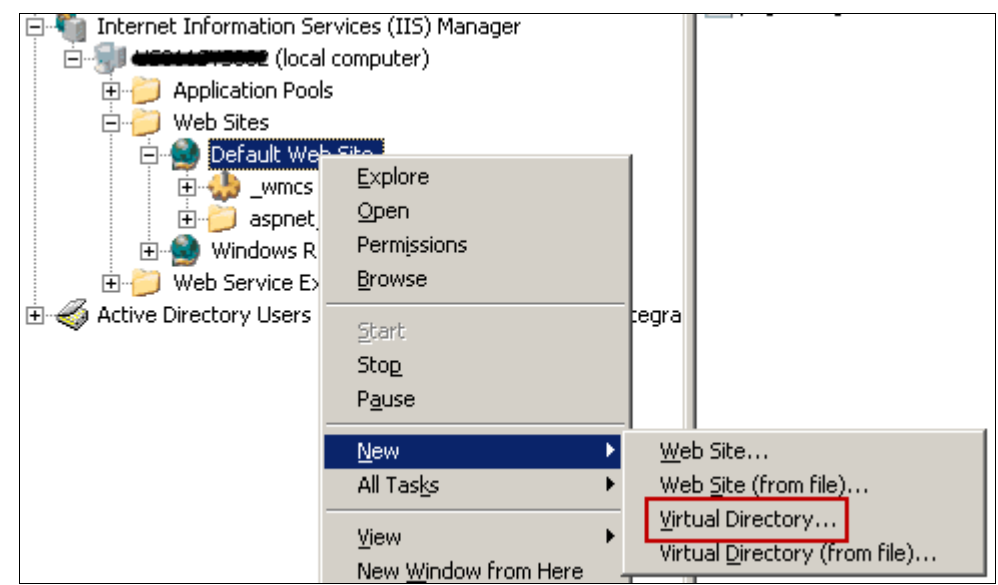

^ Under the Default Web Site, create new virtual directory named CertEnroll.

| Virtual Directory Creation Wizard                                                                                  | ×                                                                |
|----------------------------------------------------------------------------------------------------|------------------------------------------------------------------|
| Virtual Directory Alias<br>Specify a short name, or alias, for this virtual                                        | directory.                                                       |
| Type the alias you want to use to gain acces<br>same naming conventions that you would for<br>Alias:<br>CertEnroll | ss to this Web virtual directory. Use the<br>naming a directory. |

| Virtual Directory Creation Wizard                                                       | ×      |
|-----------------------------------------------------------------------------------------|--------|
| Web Site Content Directory<br>Where is the content you want to publish on the Web site? |        |
| Enter the path to the directory that contains the content for this Web site             |        |
| Path:                                                                                   |        |
| C:\WINDOWS\system32\certsrv                                                             | Browse |

^ There's nothing in this path, but we just need to select something so use this.

| Virtual Directory Creation Wizard                                                              | ×                |
|------------------------------------------------------------------------------------------------|------------------|
| Virtual Directory Access Permissions<br>Set the access permissions for this virtual directory. | Cando de la como |
| Allow the following permissions:                                                               |                  |
| ✓ Read<br>■ Run scripts (such as ASP)                                                          |                  |
| Execute (such as ISAPI applications or CGI)                                                    |                  |
| ☐ <u>W</u> rite                                                                                |                  |
| Browse                                                                                         |                  |

| CertEnroll Properties                           |               | <u>? ×</u>         |  |  |
|-------------------------------------------------|---------------|--------------------|--|--|
|                                                 | ·             | 1                  |  |  |
| HTTP Headers                                    | Custom Errors | ASP.NET            |  |  |
| Virtual Directory                               | Documents     | Directory Security |  |  |
| The content for this resource should come from: |               |                    |  |  |
| C A directory located on this computer          |               |                    |  |  |
| C A share located on another computer           |               |                    |  |  |
| A redirection to a URL                          |               |                    |  |  |
| Redirect to: /uditional moore tenrol            |               |                    |  |  |
| The client will be sent to:                     |               |                    |  |  |
| The exact URL entered above                     |               |                    |  |  |
| A directory below URL entered                   |               |                    |  |  |
| A permanent redirection for this resource       |               |                    |  |  |

^ The redirection URL is http://corp-ca-02.mycorp.ad/CertEnroll (the new CA)

## **Copy CRT File for AIA**

This needs to be done because the new server names its AIA root certificate file after itself. We just need to make a copy of that file and add the old server name to the file name.

- 1. On the new CA, corp-ca-02.mycorp.ad, go to C:\WINDOWS\system32\certsrv\CertEnroll\.
- 2. Copy the file named *corp-ca-0<u>2</u>.mycorp.ad\_MyCorp-CA.crt* and name it *corp-ca-0<u>1</u>.mycorp.ad\_MyCorp-CA.crt*.

-End of Document-